第5章

# 无线局域网技术实验

无线局域网(WLAN)是计算机网络与无线通信技术相结合的产物。它利用射频(RF) 技术,取代原有的双绞线和光纤构成局域网络,提供传统有线局域网的所有功能,网络所需 的基础设施不需要再埋在地下或隐藏在墙里,也能够随需求移动或变化。这使得无线局域 网络能利用简单的存取构架达到"信息随身化、便利走天下"的理想境界。WLAN 是 20 世 纪 90 年代计算机与无线通信技术相结合的产物,使用无线信道接入网络,为通信的移动化、 个人化和多媒体应用提供了潜在的手段,并成为宽带接入的有效手段之一。1997年,IEEE 802.11 标准的制定是无线局域网发展的里程碑,它是由大量的局域网以及计算机专家审定 通过的标准。IEEE 802.11 标准定义了单一的 MAC 层和多样的物理层,其物理层标准主 要有 IEEE 802.11a、IEEE 802.11b、IEEE 802.11g 和 IEEE 802.11n。IEEE 802.11 无线局 域网络是一种能支持较高数据传输速率(1~54Mb/s),采用微蜂窝、微微蜂窝结构的自主管 理的计算机局域网络。其关键技术大致有三种:DSSS 调制技术、PBCC 调制技术和 OFDM 技术。每种技术皆有其特点,目前,扩频调制技术正成为主流,而 OFDM 技术由于其优越的 传输性能成为人们关注的新焦点。

# 实验 5-1 搭建 Ad-Hoc 模式无线网络

### 【实验背景】

Ad-Hoc 来源于拉丁文,意思是为了专门的目的而设立的,在无线网络中主要应用在笔 记本之间通过无线网卡共享数据,无线网卡通过设置相同的 SSID 信息、信道信息,最终实 现通过移动设备之间的通信。

### 【实验目的】

掌握没有无线 AP 的情况下,如何通过无线网卡进行移动设备之间的互联。

### 【实验内容】

通过无线网卡进行主机间的资源共享。

### 【实验设备】

两台计算机、两块无线局域网外置 USB 网卡(型号为 RG-WG54U)。无线网络实验拓 扑图如图 5.1 所示。

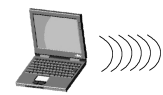

PC1:192.168.1.1/24

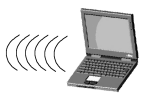

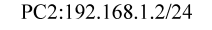

图 5.1 搭建 Ad-Hoc 模式无线网络实验网络拓扑图

### 【实验步骤】

(1) 安装 RG-WG54U。

① 把 RG-WG54U 适配器插入到计算机空闲的 USB 端口,系统会自动搜索到新硬件并 且提示安装设备的驱动程序。

②选择"从列表或指定位置安装"并插入驱动光盘,选择驱动所在的相应位置(软驱或 指定的位置),然后单击"下一步"按钮。

③ 计算机将会找到设备的驱动程序,按照屏幕指示安装 54Mb/s 无线 USB 适配器,单击"下一步"按钮。

④ 单击"完成"按钮结束安装,屏幕的右下角出现无线网络已连接的图标,包括速率和信号强度,如图 5.2 所示。

IEEE 802.11g Wireless LAN Utility

(2) 设置 PC2 无线网卡之间相连的 SSID 为 ruijie, 如 图 5.2 无线网络连接示意图 图 5.3 所示。

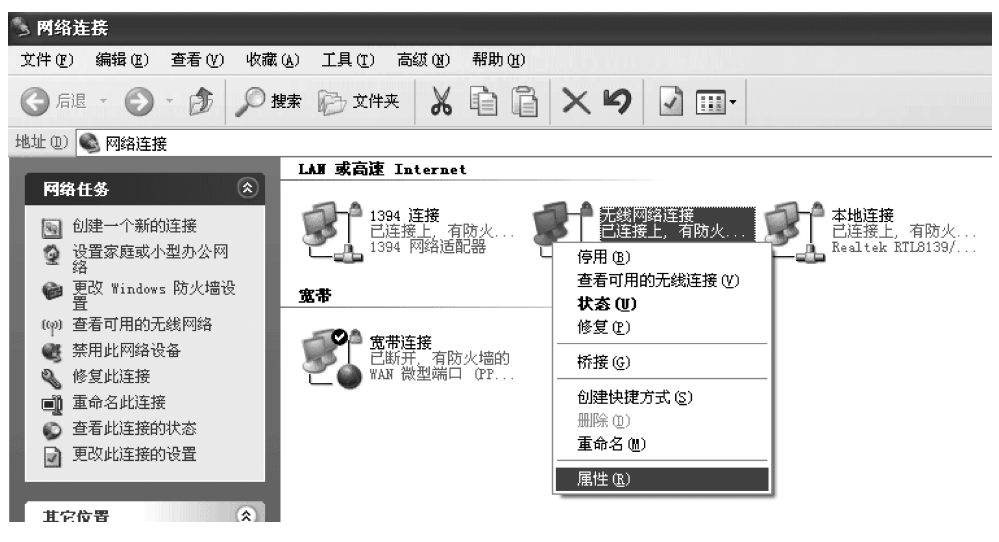

图 5.3 网络连接设置示意图

进入无线网卡的属性设置,如图 5.4 所示。

在无线网络配置一栏中,单击"添加"按钮,添加一个新的 SSID 为 ruijie,注意此处操作 与 PC1 完全一致。

在"高级"一栏中选择"仅计算机到计算机"选项,或者可以通过 RG-WG54U 产品中的 无线网络配置软件,选择 Ad-Hoc 模式,如图 5.5 所示。

(3) 设置 PC2 无线网卡的 IP 地址, 如图 5.6 所示。

120

| → 无线网络连接 属性                                   |                                            |
|-----------------------------------------------|--------------------------------------------|
| 常规 无线网络配置 高级                                  |                                            |
| ☑用 Windows 配置我的无线网络设置 础)                      |                                            |
| _ 可用网络 (图):                                   |                                            |
| 要 <u>连接、</u> 断开区域内无线网络或查找有关更多信息,请<br>单击下面的按钮。 |                                            |
| 查看无线网络                                        |                                            |
| 首选网络 (2):<br>按下面的顺序自动连接到一个可用网络:               |                                            |
| ✓ ruijie (自动)                                 | 高级                                         |
| 下移(1)                                         | 要访问的网络———————————————————————————————————— |
|                                               | 〇任何可用的网络(首选访问点)(2)                         |
| [添加(A)] [删除(B)] [属性(0)]                       | ○ 仅访问点(结构)网络(A)                            |
|                                               | ⊙ [反计算机到计算机 (特定) [2]]                      |
|                                               |                                            |
|                                               |                                            |
| <b>一</b> 确定 <b>—</b> 取消                       | 关闭                                         |

图 5.4 无线网络连接属性设置

图 5.5 无线网络高级属性设置示意图

| Internet 协议 (TCP/IP) 属             | ± ?×                         |
|------------------------------------|------------------------------|
| 常规                                 |                              |
| 如果网络支持此功能,则可以获取<br>您需要从网络系统管理员处获得适 | 自动指派的 IP 设置。否则,<br>当的 IP 设置。 |
| ○ 自动获得 IP 地址 @)                    |                              |
| ●使用下面的 IP 地址(2): —                 |                              |
| IP 地址(I):                          | 192 . 168 . 1 . 2            |
| 子网掩码 (U):                          | 255 . 255 . 255 . 0          |
| 默认网关 @):                           |                              |
| ○ 自动获得 DWS 服务器地址 (B)               |                              |
| ──③使用下面的 DNS 服务器地址(                | <u>E</u> ):                  |
| 首选 DNS 服务器 (P):                    |                              |
| 备用 DNS 服务器 (A):                    | · · ·                        |
|                                    | 高级 (2)                       |
|                                    | 确定 取消                        |

图 5.6 IP 地址设置示意图

(4) 配置 PC1 的相关属性。

PC1 的配置方法与 PC2 完全一致,但 PC1 的 IP 地址要设置为 192.168.1.1/24,否则 与 PC2 的地址会有冲突。

(5) 测试 PC2 与 PC1 的连通性, 如图 5.7 所示。

S C:\TIRDOTS\system32\cmd.exe
Microsoft Windows XP [版本 5.1.2600]
(C) 版权所有 1985-2001 Microsoft Corp.
C:\Documents and Settings\new>ping 192.168.1.1
Pinging 192.168.1.1 with 32 bytes of data:
Reply from 192.168.1.1: bytes=32 time=11ms TTL=128
Reply from 192.168.1.1: bytes=32 time=2ms TTL=128
Reply from 192.168.1.1: bytes=32 time=1ms TTL=128
Ping statistics for 192.168.1.1:
Ping statistics for 192.168.1.1:
Ping statistics for 192.168.1.1:
Minimum = 1ms, Maximum = 11ms, Average = 4ms
C:\Documents and Settings\new>\_

图 5.7 实验结果示意图

注意:

(1) RG-WG54U 无线网卡默认的信道为1,如遇其他系列网卡,则要根据实际情况调整 无线网卡的信道,使多块无线网卡的信道一致。

(2) 注意两块无线网卡的 IP 地址设置为同一网段。

(3) 无线网卡通过 Ad-Hoc 方式互联,对两块网卡的距离有限制,工作环境下一般不建 议超过 10 米。

#### 【思考题】

两台移动设备的无线网卡的 SSID 如果不一致会产生什么结果?

# 实验 5-2 搭建基础结构模式无线网络

### 【实验背景】

Infrastructure 是无线网络搭建的基础模式。移动设备通过无线网卡或内置无线模块 与无线 AP 取得联系,多台移动设备可以通过一个无线 AP 构建无线局域网,实现多台移动 设备的互连。无线 AP 覆盖范围一般在 100~300 米,适合移动设备灵活的接入网络。

#### 【实验目的】

掌握拥有无线网卡的设备如何通过无线 AP 进行互联。

### 【实验内容】

通过无线 AP 架设无线局域网,使得主机之间能够进行资源共享。

# 【实验设备】

RG-WG54U(802.11g 无线 LAN 外置 USB 网卡,两块)、RG-WG54P(无线 LAN 接入器,1台)和两台计算机。基础结构模式无线网络实验拓扑图如图 5.8 所示。

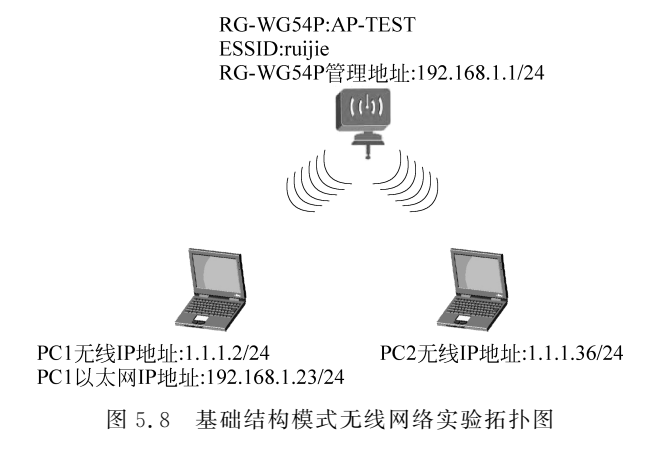

【实验步骤】

(1) 安装 RG-WG54U。

① 把 RG-WG54U 适配器插入到计算机空闲的 USB 端口,系统会自动搜索到新硬件并 且提示安装设备的驱动程序。

② 选择"从列表或指定位置安装"并插入驱动光盘,选择驱动所在的相应位置(指定的 位置),然后单击"下一步"按钮。

③ 计算机将会找到设备的驱动程序,按照屏幕指示安装 54Mb/s 无线 USB 适配器,单击"下一步"按钮。

④ 单击"完成"按钮结束安装,屏幕的右下角出现无线网络已连接的图标,包括速率和信号强度,如图 5.9 所示。

(2) 配置 RG-WG54P 基本信息。

由于 RG-WG54P 有一个供电的适配器是支持以太网供电的,故需要正确地按图示连接,如图 5.10 所示。

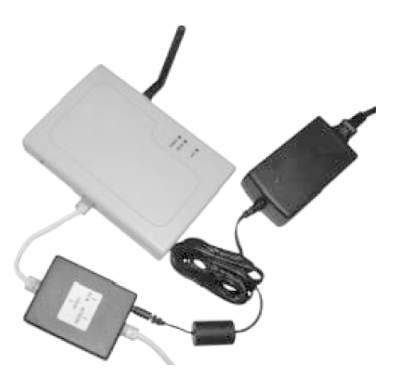

图 5.10 网络设备连接示意图

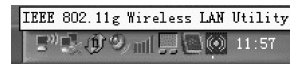

图 5.9 无线网络连接示意图

第

5 章 设置 PC1 的以太网接口地址为 192.168.1.23/24,因为 RG-WG54P 的管理地址默认为 192.168.1.1/24,如图 5.11 所示。

| Internet 协议 (ICP/IP) 属性              | ŧ ?×                         |
|--------------------------------------|------------------------------|
| 常规                                   |                              |
| 如果网络支持此功能,则可以获取1<br>您需要从网络系统管理员处获得适当 | 自动指派的 IP 设置。否则,<br>当的 IP 设置。 |
| ○ 自动获得 IP 地址 (0)                     |                              |
| ● 使用下面的 IP 地址(S):                    |                              |
| IP 地址(L):                            | 192 .168 . 1 . 23            |
| 子网掩码(U):                             | 255 . 255 . 255 . 0          |
| 默认网关 @):                             | 192 . 168 . 1                |
| ○ 自动获得 DNS 服务器地址(B)                  |                              |
| ┌️④ 使用下面的 DWS 服务器地址 @                | <u>1</u> ):                  |
| 首选 DNS 服务器 (P):                      | 203 .196 . 0 . 6             |
| 备用 DNS 服务器(A):                       | · · ·                        |
|                                      | 高級(火)                        |
|                                      | 确定 取消                        |

图 5.11 IP 地址设置示意图

从 IE 浏览器中输入 http://192.168.1.1,登录到 RG-WG54P 的管理界面,输入默认密 码为 default,如图 5.12 所示。

| 🚰 IEEE802.11G - Microsoft Internet Explorer                                                                                                    |            |
|----------------------------------------------------------------------------------------------------|------------|
| 文件 (2) 编辑 (2) 查看 (2) 收藏 (4) 工具 (1) 帮助 (4)                                                                                                    | AU.        |
| ③ 局退 · ③ · ▲ ② ⑥ ♀ 独宗 ☆ 收藏夫 ④ ◎ · 臺 図 ·                                                                                                    |            |
| 地址 (1) @ http://192.168.1.1/                                                                                                    | ▶ 🔁 转到     |
| 54Mbps Hotspot Access Point                                                                                                    | 英文 中文      |
| weicome                                                                                                    |            |
|                                                                                                    |            |
|                                                                                                    |            |
|                                                                                                    |            |
|                                                                                                    |            |
|                                                                                                    |            |
|                                                                                                    |            |
|                                                                                                    |            |
| 密码: ••••••                                                                                                    |            |
|                                                                                                    |            |
| 登录 取消                                                                                                    |            |
|                                                                                                    |            |
|                                                                                                    |            |
|                                                                                                    |            |
|                                                                                                    |            |
|                                                                                                    |            |
|                                                                                                    |            |
|                                                                                                    |            |
| ② 完毕     □     □     □     □     □     □     □     □     □     □     □     □     □     □     □     □     □     □     □     □     □     □     □     □     □     □     □     □     □     □     □     □     □     □     □     □     □     □     □     □     □     □     □     □     □     □     □     □     □     □     □     □     □     □     □     □     □     □     □     □     □     □     □     □     □     □     □     □     □     □     □     □     □     □     □     □     □     □     □     □     □     □     □     □     □     □     □     □     □     □     □     □     □     □     □     □     □     □     □     □     □     □     □     □     □     □     □     □     □     □     □     □     □     □     □     □     □     □     □     □     □     □     □     □     □     □     □     □     □     □     □     □     □     □     □     □     □     □     □     □     □     □     □     □     □     □     □     □     □     □     □     □     □     □     □     □     □     □     □     □     □     □     □     □     □     □     □     □     □     □     □     □     □     □     □     □     □     □     □     □     □     □     □     □     □     □     □     □     □     □     □     □     □     □     □     □     □     □     □     □     □     □     □     □     □     □     □     □     □     □     □     □     □     □     □     □     □     □     □     □     □     □     □     □     □     □     □     □     □     □     □     □     □     □     □     □     □     □     □     □     □     □     □     □     □     □     □     □     □     □     □     □     □     □     □     □     □     □     □     □     □     □     □     □     □     □     □     □     □     □     □     □     □     □     □     □     □     □     □     □     □     □     □     □     □     □     □     □     □     □     □     □     □     □     □     □     □     □     □     □     □     □     □     □     □     □     □     □     □     □     □     □     □     □     □     □     □     □     □     □     □     □     □     □     □     □     □     □     □     □     □     □     □     □     □     □     □     □    □ | 💣 Internet |

图 5.12 网络设备登录验证示意图

RG-WG54P登录界面的常规信息,如图 5.13 所示。

| A TEFERON 110 - Migrogoft Tet      | tornot Employer                     |                                   |    |            |
|------------------------------------|-------------------------------------|-----------------------------------|----|------------|
| 文件(A) 編号(A) 春春(A) 内滞(A)            | T目の) 帮助の                            |                                   |    |            |
|                                    | And the second                      |                                   |    | 140        |
|                                    | ₽ 複索 雲 收線夹 優                        | ⊠•⊜                               |    |            |
| 地址 ① 🍓 http://192.168.1.1/index2.h | html                                |                                   |    | > 转到       |
|                                    | 54Mbps Hot                          | spot Access Point                 | 首页 | 注销         |
| welcome                            |                                     |                                   |    |            |
| ▲<br>● <b>版本信息</b><br>→常規          | IEEE802.11g 接入点常<br>这些信息参数提供了该设备硬件和 | <b>規信息</b><br>IFirmware固件的基本版本信息。 |    |            |
| ■ 配置<br>>常規                        | MAC地址                               | 00-60-b3-22-98-2c                 |    |            |
| > 安全                               | Firmware版本                          | 1.7.0 (Dec 21,2005 16:01:17)      |    |            |
| > RADIUS服务<br>> WDS模式              | Boot 版本                             | 4.0.8                             |    |            |
| > 接入控制                             |                                     |                                   |    |            |
| > 无线隔离                             |                                     |                                   |    |            |
| > VLAN<br>> SNMP                   |                                     |                                   |    |            |
| > DHCP服务器                          |                                     |                                   |    |            |
| > 参数导入/导出                          |                                     |                                   |    |            |
| > 高级配置                             |                                     |                                   |    |            |
| ■ TCP/IP<br>、管切                    |                                     |                                   |    |            |
| 會 统计                               |                                     |                                   |    |            |
| >常规                                |                                     |                                   |    |            |
| > 接入点浏览表                           |                                     |                                   |    |            |
| 會 高级                               |                                     |                                   |    |            |
| > Firmware升级                       |                                     |                                   |    |            |
|                                    |                                     |                                   |    |            |
| ● 完毕                               |                                     |                                   |    | 🍘 Internet |

图 5.13 登录后界面

在常规设置中,修改接入点名称为 AP-TEST(此名称为任意设置),设置无线模式为 AP,ESSID 为 ruijie(ESSID 名称可任意设置),信道/频段为 01/2412MHz,模式为混合模式 (此模式可根据无线网卡类型进行具体设置),如图 5.14 所示。

| 🗿 IEEE802.11G - Mics                    | rosoft Internet Explorer                                                         |                                                         |
|-----------------------------------------|----------------------------------------------------------------------------------|---------------------------------------------------------|
| 文件(E) 编辑(E) 查看(V                        | ) 收藏(a) 工具(D) 帮助(B)                                                              |                                                         |
| ⑤ 后退 · ⑥ · ★                            | 🗟 🕼 🔎 搜索 🏠 收藏夹 🍕                                                                 | 3 Q · 🎍 🗹 ·                                             |
| 地址 (1) 🕷 http://192.168.                | 1.1/index2.html                                                                  | 🗸 🄁 转到                                                  |
|                                         | 54Mbps Ho                                                                        | otspot Access Point 首页 注销                               |
| welcome                                 |                                                                                  |                                                         |
| ● 版本信息<br>>常规                           | <ul> <li>。常規参数<br/>你可以在此修改该设备的名字。</li> </ul>                                     |                                                         |
| ■ 配置<br>> 常規                            | 接入点名称:                                                                           | AP-TEST                                                 |
| > 安全<br>> RADIUS服务<br>> WDS模式<br>> 格入控制 | <ul> <li>● IEEE802.11参数<br/>IEEE802.11参数配置涉及到5<br/>用同一个 "ESSID" 进行通讯。</li> </ul> | 无线网络协议的运作,请输认你的无线站点使用正确的配置。例如,你的无线局域阿中所有的站点都要和接入点使<br>- |
| > 无线隔离                                  | 无线模式:                                                                            | AP模式 🖌                                                  |
| > VLAN                                  | 网络类型:                                                                            | Infrastructure 💌                                        |
| > SNMP                                  | ESSID:                                                                           | ruijie                                                  |
| > DHCP版分函<br>> 参数导 λ /导出                | 信道/频段:                                                                           | CH 01 / 24120Hz 🛩                                       |
| > 高级配置                                  | 模式:                                                                              | 祝台模式                                                    |
| 🚔 TCP/IP                                | 速率:                                                                              | 自动                                                      |
| > 常规                                    | 国家/区域:                                                                           | 中国                                                      |
| <b>電 统计</b> >常规 > 持入点浏览表                | <b>应用</b> 新的配置,或 <b>恢复</b> 不改                                                    | ·安 <b>赋置,〔<b>鼓认</b>〕硬件恢复缺省值。</b>                        |
| ■ 高级                                    |                                                                                  |                                                         |
| > Firmware升级                            |                                                                                  |                                                         |
| > 修改密码                                  |                                                                                  |                                                         |
| <b>創</b>                                |                                                                                  | Internet                                                |
|                                         |                                                                                  |                                                         |

图 5.14 常规参数设置示意图

第 5

章

(3)使 RG-WG54P 应用新的设置:配置完成后,单击"确定"按钮,使配置生效,如图 5.15 所示。

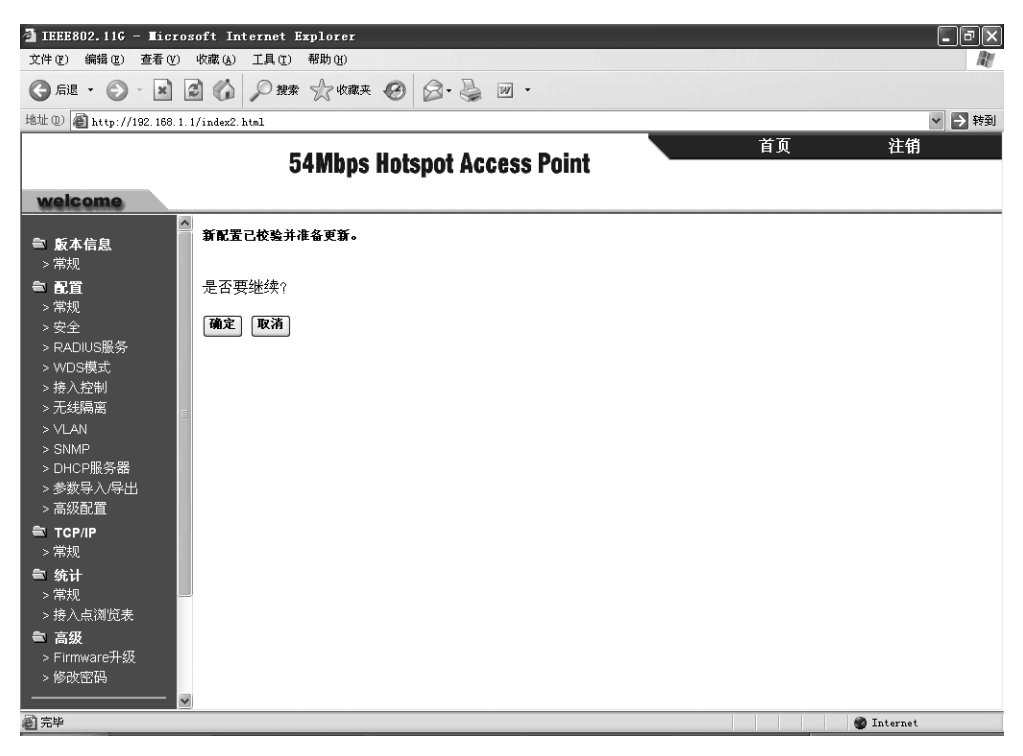

图 5.15 确定配置生效示意图

(4)为 PC1 与 PC2 安装 RG-WG54U 配置软件,设置 SSID 为 ruijie,模式为 Infrastructur, 如图 5.16 所示。

| 🔀 IEEE 802.11g Wireless LAN Utility                      |
|----------------------------------------------------------|
| Configuration Site Survey About                          |
| Profile: (Infra) "ruijie" 💽 Save Delete                  |
| Configuration                                            |
| SSID: ruijie Ad <u>w</u> ance                            |
| Network Type: Infrastructure 💌 Security Enabled 🔽 Config |
| Ad-Hoc Channel: 1                                        |
| <u>T</u> ransmit Rate: Auto 💌 De <u>fault Apply</u>      |
| _Status                                                  |
| State:  {Infrastructure> = ruijie = 00:60:B3:22:98:2C    |
| Current Channel: 1 Current Tx Rate: 54 Mbps              |
| Throughput (Packets/sec): TX: 0 RX: 0                    |
| Link Quality: Good(100%)                                 |
| Signal Strength: Good(95%)                               |

图 5.16 配置软件相关参数

(5) 将 PC1 与 PC2 的 RG-WG54P 网卡加入到 ruijie 这个 ESSID,如图 5.17 所示。 选中 ruijie,然后单击右下角的 Join 按钮。

| ×   | IEEE    | 802.11g Wirel      | ess LAN | <b>Utility</b> |          |        | ×   |
|-----|---------|--------------------|---------|----------------|----------|--------|-----|
|     | onfi gu | ration Site Survey | About   | 1              |          |        |     |
|     | ESSID   | BSSID              | Channel | Network Type   | Security | Signal | Ra  |
| Ľ   | ruijie  | 00:60:B3:22:98:2C  | 1       | Infrastructure |          | 96%    | 1/2 |
|     | SMC     | UU:U4:E2:EC:FB:24  | 6       | Infrastructure |          | 75%    | 1/2 |
|     |         |                    |         |                |          |        |     |
|     |         |                    |         |                |          |        |     |
| Uŀ. |         |                    |         |                |          |        |     |
|     |         |                    |         |                |          |        |     |
|     |         |                    |         |                |          |        |     |
| Шŀ  |         |                    |         |                |          |        |     |
|     |         |                    |         |                |          |        |     |
|     |         |                    |         |                |          |        |     |
| Uŀ. |         |                    |         |                |          |        |     |
|     |         |                    |         |                |          |        |     |
|     |         |                    |         |                |          |        |     |
|     | ¢ 1     |                    |         |                |          |        | >   |
|     | -       |                    |         |                |          |        | -   |
|     |         |                    |         | i              | lescan   | Join   |     |
|     |         |                    |         |                |          |        |     |

图 5.17 将计算机加入网络

(6) 设置 PC1 与 PC2 的无线网络 IP 地址,如图 5.18 所示。

| Internet 协议(ICP/IP)属也                | ± ?×                         |
|--------------------------------------|------------------------------|
| 常规                                   |                              |
| 如果网络支持此功能,则可以获取[<br>您需要从网络系统管理员处获得适到 | 自动指派的 IP 设置。否则,<br>当的 IP 设置。 |
|                                      |                              |
| ○ 自动获得 IP 地址 (2)                     |                              |
| ○使用下面的 IP 地址(≦): —                   |                              |
| IP 地址(I):                            | 1 . 1 . 1 . 36               |
| 子网掩码(U):                             | 255 .255 .255 . 0            |
| 默认网关 @):                             | · · ·                        |
| ○ 自动获得 DMS 服务器地址(B)                  |                              |
| ─⊙使用下面的 DNS 服务器地址(g                  | D:                           |
| 首选 DNS 服务器 (P):                      |                              |
| 备用 DNS 服务器 ( <u>A</u> ):             | · · ·                        |
|                                      | 高级 (火)                       |
|                                      | 确定 取消                        |

图 5.18 IP 地址设置示意图

配置 PC1 地址为 1.1.1.2/24, PC1 地址为 1.1.1.36/24, 保证在同一网段即可(图中为 PC2 地址配置, PC1 与 PC2 地址配置方法相同)。

(7) 测试 PC1 与 PC2 的连通性, 如图 5.19 所示。

PC1 1.1.1.2 ping 1.1.1.36 正常通信。

12/ 第5章 □ C:\TINDOTS\system32\cmd.exe
 □ ×
 Microsoft Windows XP [版本 5.1.2600]
 (C) 版权所有 1985-2001 Microsoft Corp.
 C:\Documents and Settings\new>ping 1.1.1.36
 Pinging 1.1.1.36 with 32 bytes of data:
 Reply from 1.1.1.36: bytes=32 time=11ms TTL=128
 Reply from 1.1.1.36: bytes=32 time=2ms TTL=128
 Reply from 1.1.1.36: bytes=32 time=2ms TTL=128
 Reply from 1.1.1.36: bytes=32 time=2ms TTL=128
 Ping statistics for 1.1.1.36:
 Packets: Sent = 4, Received = 4, Lost = 0 (0% loss),
 Approximate round trip times in milli-seconds:
 Minimum = 2ms, Maximum = 11ms, Average = 4ms
 C:\Documents and Settings\new>\_

图 5.19 实验结果示意图

注意:

① 两台移动设备的无线网卡的 SSID 必须与 RG-WG54P 上设置一致。

② RG-WG54U 无线网卡信道必须与 RG-WG54P 上设置一致。

③ 注意两块无线网卡的 IP 地址设置为同一网段。

④ 无线网卡通过 Infrastructure 方式互联,覆盖距离可以达到 100~300 米。

#### 【思考题】

Ad-Hoc 模式和基础结构模式无线网络的异同是什么?

# 实验 5-3 无线网络的连接部署

### 【实验背景】

开发商决定在每栋别墅内部建立一个小的局域网,在别墅中心架设一个 AP,别墅中的 住户可以自动获得地址,并能互相连通。

#### 【实验目的】

熟悉无线网络的信道工作机制,验证无线配置功能。

### 【实验内容】

通过无线 AP 架设局域网。

### 【实验设备】

RG-108M 无线网卡两块, RG-108 无线 AP 一台, PC 两台。无线网络的连接部署实验

拓扑图如图 5.20 所示。

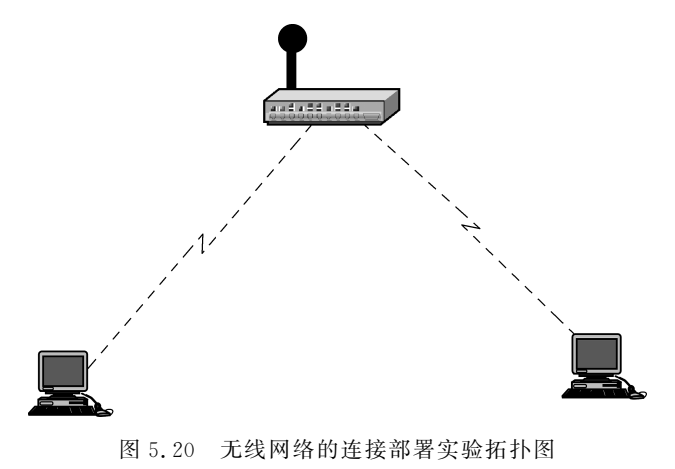

# 【实验步骤】

(1) 登录 AP,设置相关参数如图 5.21 所示。

| 🚰 http://192.168.10.3/ · | - Microsoft Internet Explorer          |                           |                         | _ <b>5</b> ×  |
|--------------------------|----------------------------------------|---------------------------|-------------------------|---------------|
| 〕 文件(E) 编辑(E) 查:         | 看(⊻) 收藏( <u>A</u> ) 工具( <u>T</u> ) 帮助( | Ð                         |                         | Ð             |
| ← 后退 ・ → ・ 😒             | 🖸 🖓 🥝 搜索 💿 收藏夹 🗆                       | 劉媒体 🎯 🔂 🗃 🗐 🬖             | ^ <b>() () () () ()</b> |               |
| ]地址(D) 🖉 http://192.16   | 8.10.3/                                |                           |                         | ▼             |
| 1 创 • 协议分析               | Search                                 | 🔹 🛐 Info 🕏 <u>No Data</u> |                         | D Ramazon.com |
| Citana 18                |                                        |                           |                         | *             |
| RG-WSG108R               | └ ▶ LAN&与DHCP服务署                       | 晷 ▶WAN ▶密码 ▶时             | 间 ▶域名 □ 末助              |               |
|                          | 主机名                                    | AP-Router                 |                         |               |
|                          | IP 地址                                  | 192.168.10.3              |                         |               |
| ◎ 网络设定                   | 子网掩码                                   | 255.255.255.0             |                         | 1             |
| ○无 线                     | DHCP 服务器                               | ○ 开启 ○ 关闭                 |                         |               |
| ●日 志                     | 起始 IF                                  | 192.168.10.100            |                         |               |
| ●路 由                     | ↓                                      | 192.168.10.253            |                         |               |
| ○连 接                     |                                        |                           |                         |               |
| ○管 理                     |                                        | 时间 1 周 🔍                  |                         |               |
| つ工 具                     | 取消通认                                   |                           |                         |               |
| 0四寸                      | 主机么                                    | TP 1011                   | TAC 1011                |               |
|                          | unknown                                | 192.168.10.244            | 00-90-F5-13-49-2E       |               |
|                          | unknown                                | 192.168.10.222            | 00-80-C8-EC-54-20       |               |
|                          | unknown                                | 192.168.10.215            | 00-0E-A6-53-A1-40       |               |
|                          | unknown                                | 192.168.10.201            | 00-D0-F8-D0-00-AA       |               |
|                          | unknown                                | 192.168.10.200            | 00-D0-F8-D0-01-32       |               |
|                          | unknown                                | 192.168.10.135            | 00-0A-EB-7C-0D-A9       |               |
|                          |                                        |                           |                         | -             |

图 5.21 AP 端参数设置

- (2) 配置客户端如图 5.22 所示。
- (3) 查看客户端的连接状态如图 5.23 所示。
- (4) 验证配置:装备无线的主机能够通信,如图 5.24 所示。

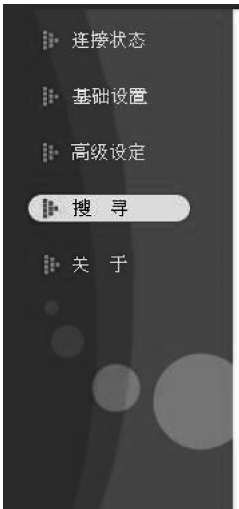

| BSS/IBSSID         | SSID      | WEP | AP  | Channel  | 重新报 |
|--------------------|-----------|-----|-----|----------|-----|
| P 00-D0-F8-E0-AD-D | 6 default | No  | Yes | 6        |     |
|                    |           |     |     |          | 進   |
|                    |           |     |     |          |     |
|                    |           |     |     |          |     |
| •                  |           |     |     | <u> </u> |     |
| 1.使用讨连接            |           |     |     |          |     |
|                    |           |     |     |          |     |
| a                  |           |     |     | 1        | 新   |
| P default          |           |     |     |          | 新   |
| P default          |           |     |     |          | 新務  |

图 5.22 客户端参数设置

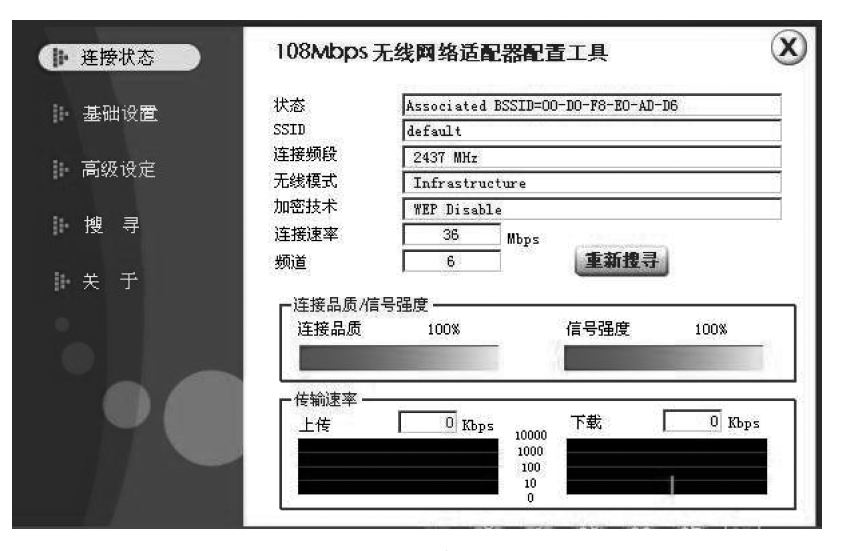

图 5.23 客户端连接状态

| C:\VINDOVS\System32\cmd.exe -                                                | □×       |
|------------------------------------------------------------------------------|----------|
| Microsoft Windows XP [版本 5.1.2600]<br><c> 版权所有 1985-2001 Microsoft Corp.</c> | <b>^</b> |
| C:\Documents and Settings\Administrator>ipconfig                             |          |
| Windows IP Configuration                                                     |          |
| Ethernet adapter 本地连接:                                                       |          |
| Connection-specific DNS Suffix . :                                           |          |
| IP Address                                                                   |          |
| Subnet Mask                                                                  |          |
| Default Gateway                                                              |          |
| C:\Documents and Settings\Administrator>                                     |          |

图 5.24 实验结果

## 【思考题】

无线网络中 AP 与 AC 有什么不同?

# 实验 5-4 无线网络的桥接模式部署

# 【实验背景】

开发商决定在每栋别墅内部建立一个小的局域网,在别墅中心架设一个 AP,别墅中的 住户可以自动获得地址,并能互相连通。由于有些建筑的区域不能被一个无线 AP 覆盖到, 开发商为了解决此问题,决定利用无线网桥的桥接功能。

### 【实验目的】

进行无线网络的桥接配置及验证。

### 【实验内容】

通过无线 AP 架设局域网,实现远程桥接。

### 【实验设备】

RG-108M 无线网卡两块, RG-108 无线 AP 两台, PC 两台。无线网络的桥接模式部署 实验拓扑图如图 5.25 所示。

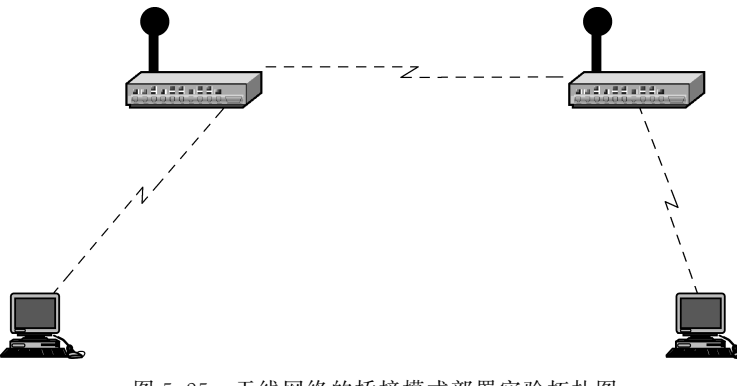

图 5.25 无线网络的桥接模式部署实验拓扑图

# 【实验步骤】

(1) 登录 AP,设置相关参数如图 5.26 所示。

(2) 配置客户端如图 5.27 所示。

(3) 查看客户端的连接状态如图 5.28 所示。

实验结果示意图如图 5.29 所示。

| 🖉 http://192.168.10.3/ -                                                                                                    | Microsoft Internet Explorer                                                                                                    |                                                                                                    |                                                                                                 | _8×            |
|----------------------------------------------------------------------------------------------------|----------------------------------------------------------------------------------------------------|----------------------------------------------------------------------------------------------------|-------------------------------------------------------------------------------------------------|----------------|
| 文件(F) 编辑(E) 查看                                                                                                    | ·(V) 收藏(A) 工具(I) 帮助(H)                                                                                                    | 1                                                                                                    |                                                                                                 | ίΩ.            |
| - ← 后退 → → → ⑧ 💈                                                                                                    | 3 🖄 🔕 搜索 📾 收藏夹 🍕                                                                                                    | ▶ 媒体 🍏 🔂 - 🌛 🖬 🕫 👔                                                                                                    | 20 (20)                                                                                         |                |
| -<br>地址(D) @ http://192.168                                                                                                    | .10.3/                                                                                                    | · · · · · · · · · · · · · · · · · · ·                                                                                                    |                                                                                                 | ▼ 於转到 链接 ※     |
| 创,协议分析                                                                                                    | Search                                                                                                    | -) 🚺 Info - 🕻 No Data 🔹 🖡                                                                                                    |                                                                                                 | D Bamazon.com. |
| <ul> <li>● 映 议分析</li> <li>● 研络设定</li> <li>● 网络设定</li> <li>● 不线</li> <li>● 日志</li> <li>● 路由</li> <li>● 连接</li> <li>● 管理</li> <li>● 工具</li> <li>● 向导</li> </ul> | Q Search<br>LAN&与DHCP服务器<br>主机名<br>IP 地址<br>子門推调<br>DHCP服务器<br>起始 IP<br>総結 IIP<br>総結 IIP<br>総結 IIP<br>総結 IIP<br>総結 IIP<br>総結 IIP<br>総結 IIP<br>総結 IIP<br>総結 IIP<br>総結 IIP<br>総結 IIP<br>総結 IIP<br>総結 IIP<br>総結 IIP<br>総結 IIP<br>総結 IIP<br>総結 IIP<br>総結 IIP<br>総結 IIP<br>総結 IIP<br>総結 IIP<br>総結 IIP<br>総結 IIP<br>総結 IIP<br>総結 IIP<br>総結 IIP<br>総括 IIP<br>総括 IIP<br>総括 IIP<br>総括 IIP<br>総括 IIP<br>総括 IIP<br>総括 IIP<br>総括 IIP<br>総括 IIP<br>総括 IIP<br>総括 IIP<br>総括 IIP<br>総括 IIP<br>総括 IIP<br>総括 IIP<br>総括 IIP<br>総括 IIP<br>総括 IIP<br>総括 IIP<br>総括 IIP<br>(III)<br>(III)<br>(I | ▶WAN ▶密码 ▶时间<br>AP-Router<br>192.168.10.3<br>255.255.255.0<br>● 开启 ○ 关闭<br>192.168.10.100<br>192.168.10.253 时间 1 周 ▼ IP 共動社<br>192.168.10.244 192.168.10.222 192.168.10.215 192.168.10.201 | ▶ 域名<br>■ 本: 地址<br>00-90-F5-13-49-2E<br>00-80-65-84-20<br>00-00-8-80-54-20<br>00-00-F8-D0-00-AA |                |
|                                                                                                    | unknown                                                                                                    | 192.168.10.200                                                                                                    | 00-00-F8-00-01-32                                                                               |                |
|                                                                                                    | unini UWII                                                                                                    | 152.100.10.155                                                                                                    | OU ON ED-IC-OD-NO                                                                               |                |
|                                                                                                    |                                                                                                    |                                                                                                    |                                                                                                 | •              |

图 5.26 AP 端参数设置

| ■ 连接状态          | 108Mbps无线网络适配器配置工具                          | X    |
|-----------------|---------------------------------------------|------|
| ▶ 基础设置          | - 已搜寻网路                                     |      |
| <b>一方</b> 何:0.今 | <b>♀</b> 00-D0-F8-E0-AD-D6 default No Yes 6 | 里新選守 |
| 局级设定            |                                             | 连接   |
| ▶搜寻             |                                             |      |
| ⊪ 关 于           |                                             |      |
|                 |                                             |      |
| 0               | P default                                   | 新增   |
|                 |                                             | 移除   |
|                 |                                             | 设置内容 |
|                 |                                             | 査 接  |
|                 | 1                                           |      |

图 5.27 客户端参数设置

说明:无线网桥的桥接利用无线 AP的信号再生功能,实现两个 AP 覆盖区域内的同 网段主机的通信,起到了交换机转发数据帧的作用。验证信息如图 5.30 和图 5.31 所示。

| 基础设置  | 状态       | Associated BS  | SID=00-D0-F8-E0-AD | -D6    |
|-------|----------|----------------|--------------------|--------|
|       | SSID     | default        |                    |        |
| 高级设定  | 连接频段     | 2437 MHz       |                    |        |
|       | 无线模式     | Infrastructure |                    |        |
| - 地 ヨ | 加密技术     | WEP Disable    |                    |        |
|       | 连接速率     | 36 1           | Mbps               | 171    |
| 关于    | 频道       | 6              | 重新搜寻               |        |
|       | □        | 号强度<br>100%    | 信号强度               | 100%   |
|       | 一 传输速率 一 | 0 Kbps         | 下载                 | 0 Kbps |

图 5.28 客户端连接状态

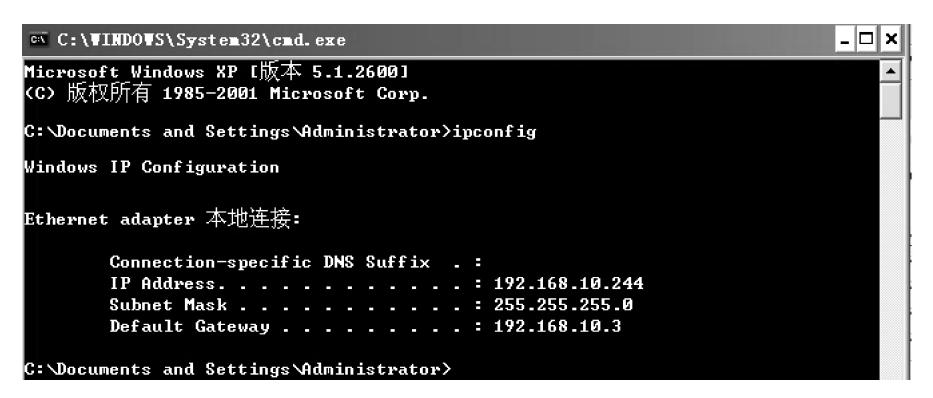

图 5.29 实验结果

| 我还要网络<br>RG—WSG108R                                                                                                    | <ul><li>▶设备信息 ▶ E</li></ul> | 1志 ▶日志设置                                                          | ▶统计表 ▶无约                               |                                               | ]]] 求 助                                 |
|----------------------------------------------------------------------------------------------------|-----------------------------|-------------------------------------------------------------------|----------------------------------------|-----------------------------------------------|-----------------------------------------|
| <ul> <li>○ 网络设定</li> <li>○ 开 线</li> <li>○ 日 志</li> <li>○ 日 志</li> <li>○ 日 路 由</li> <li>○ 音 里</li> <li>○ 百 二 員</li> <li>○ 向</li> <li>○ 向</li> </ul> | <b>使用状況</b> (bytes/se       | 20)     7       1     1       1     1       1     1       1     1 | <b>7线</b><br>384<br>3746<br>93<br>4633 | <b>无线</b><br>6<br>143165572<br>0<br>143164740 | <b>AN</b><br>106<br>3676<br>121<br>3862 |

图 5.30 网络验证统计信息

| 管理网络       | XUNE           |                      |
|------------|----------------|----------------------|
| RG-WSG108R | ▶设备信息 ▶日       | 志 ▶日志设置 ▶统计表 ▶无线     |
|            | 硬件版本 : 1.5.8 , | 2004/06/18           |
|            | 有线             |                      |
| ○ 网络设定     | MAC 地址         | 00-D0-F8-E0-AD-D6    |
| ○元 线       | IP 地址          | 192. 168. 10. 3      |
|            | 子网掩码           | 255. 255. 255. 0     |
| <u> </u>   | DHCP 服务器       | Enabled <u>DHCP表</u> |
| ○ 连 接      | 无线             |                      |
| ○管 理       | 连接             | 802.11g AP 开启        |
| 具 I C      | ESSID          | default              |
| ● 向 导      | 频道             | 6                    |
|            | 认证             | DISABLE              |
|            | VAN            |                      |
|            | MAC 地址         | 00-D0-F8-E0-AD-D7    |
|            | 连接             | fixed IP             |
|            | IP 地址          | 192. 168. 10. 3      |
|            | 子网掩码           | 255. 255. 255. 0     |
|            | 预设网关           | 192. 168. 10. 1      |
|            | DNS            | 202.96.128.68        |
|            |                |                      |

图 5.31 网络验证设备信息

# 【思考题】

无线网络的桥接模式有什么优势?

# 实验 5-5 无线网络的安全和加密部署

### 【实验背景】

由于业务拓展,在离某公司总部不远的地方开设了一家门市,门市的员工也要和总部通信,由于网络布线有困难,公司决定采用无线技术让门市的用户接入,在接入时采取 802.1x 用户身份验证,并用 WAPI、SSID 加密防止别的无线用户接入公司的网络。

### 【实验目的】

采用 WAPI、SSID 对无线的验证加密,针对用户接入的 802.1x 用户身份验证。

## 【实验内容】

实现无线接入的安全认证。

# 【实验设备】

RG-108M 无线网卡两块, RG-108 无线 AP 一台, PC 两台。无线网络的安全和加密部

署实验拓扑图如图 5.32 所示。

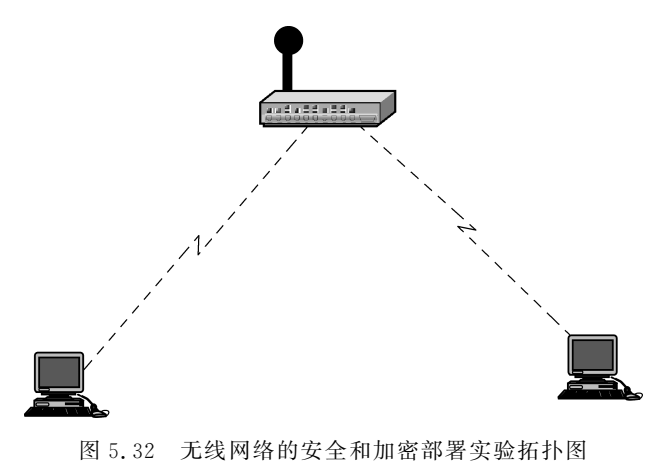

# 【实验步骤】

(1) 登录 AP,设置相关参数如图 5.33~图 5.35 所示。

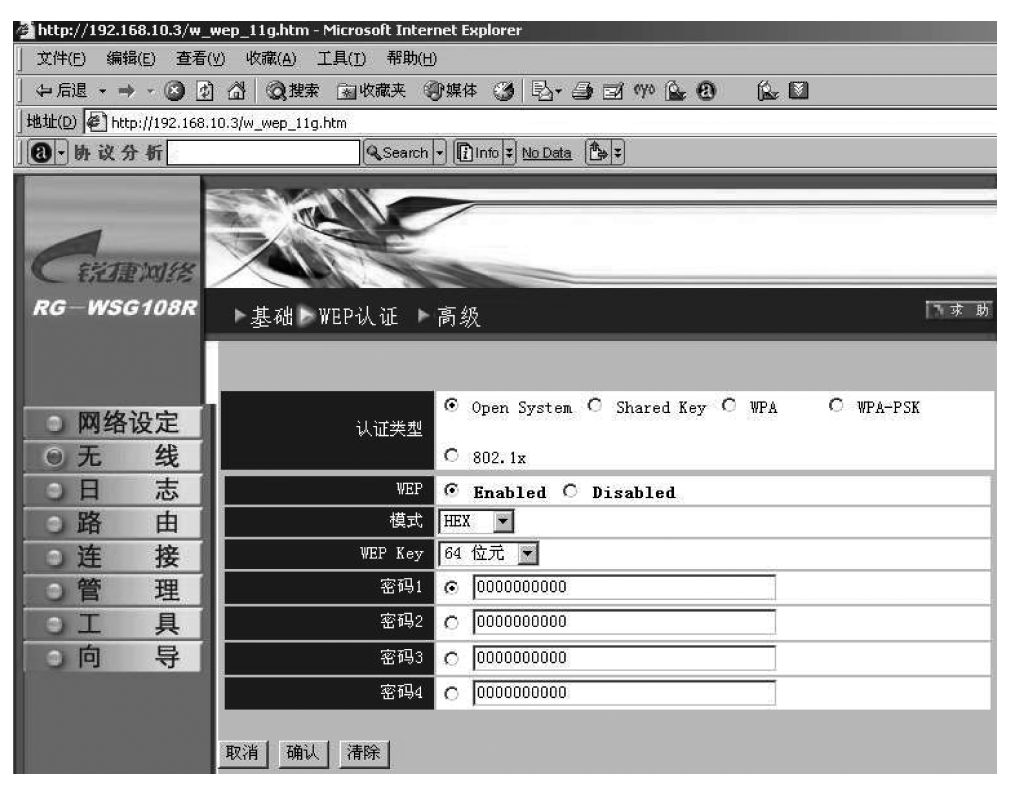

图 5.33 AP 端无线 WEP 认证参数设置

- (2) 设置在 AP 端 802.1x 验证如图 5.36 所示。
- (3) 配置客户端如图 5.37 所示。

| 🚰 http://192.168.10.3/w  | advance_11g.htm - Microsoft Internet Explorer |
|--------------------------|-----------------------------------------------|
| 」 文件(E) 编辑(E) 查看(        | ♡ 收藏(A) 工具(I) 帮助(H)                           |
| 🕁 后退 🔹 🔿 🐨 🙆 😰           | 🖄 🔍 搜索 🗟 收藏夹 🧐 媒体 🧭 💁 🖃 🕬 🏠 🙆 🔔 📓             |
| 地址(D) 🛃 http://192.168.  | 10.3/w_advance_11g.htm                        |
| 1 8 - 协议分析               | Cearch - Cinto - No Data                      |
| CEXIE MISS<br>RG-WSG108R | ▶基础 ▶ WEP认证 ▶ 高级                              |
| ~ 网络沿宁                   | 指示间隔 100 预设:100秒,范围:20到1000                   |
| 0 开 优                    | RTS 限制 2346 预设:2346,范围: 1500到2346             |
|                          | 分裂 限制 2346 预设:2346,范围: 256到2346               |
| <u> </u>                 | DTIM间隔 1 预设:1,范围: 1 TO 255                    |
|                          | TX Rates (MBps) 自动 🖸                          |
|                          | 11g 唯一模式 C 开启 © 关闭                            |
|                          | 天线輸出功率最大功率                                    |
|                          | SSID广播 © 开启 O 关闭                              |
| J III T                  | Super G 模式 关闭 🗖                               |
|                          | 取消 确认                                         |

图 5.34 AP 端无线高级参数设置

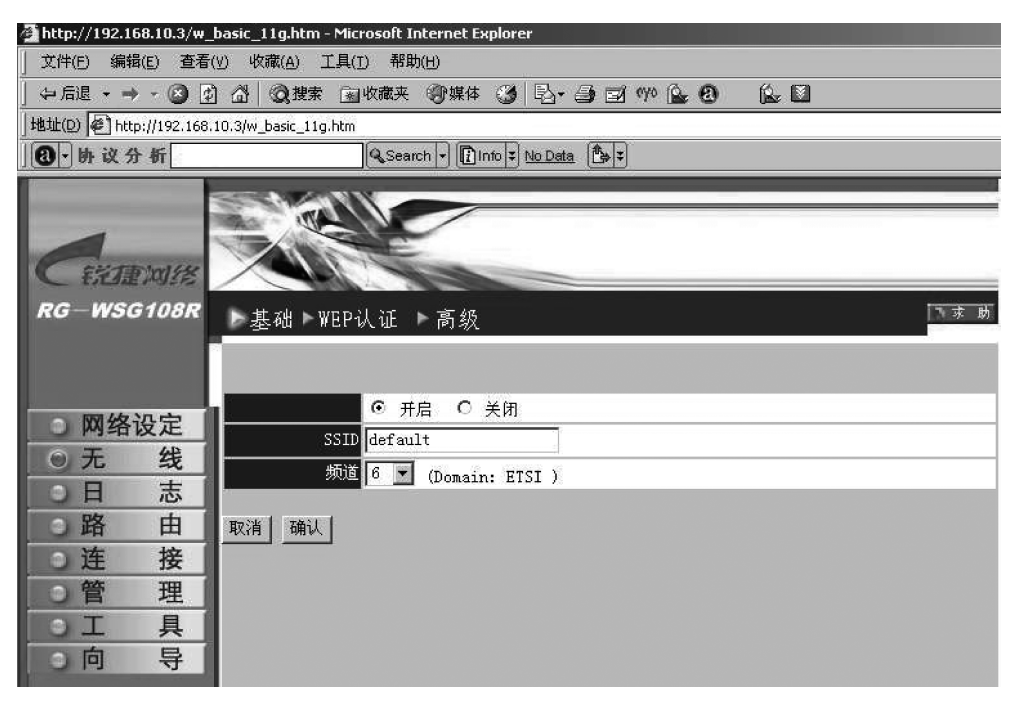

图 5.35 AP 端无线基础参数设置

| 🚰 http://192.168.10.3/w_                  | wep_11g.htm - Microsoft Inter | net Explorer                    |                          |
|-------------------------------------------|-------------------------------|---------------------------------|--------------------------|
| 」 文件(E) 编辑(E) 查看(                         | Y) 收藏(A) 工具(I) 帮助(H           | )                               |                          |
| 4 后退 🔹 🔿 🖌 🙆 🚮                            | 🖧   😡 搜索 🗟 收藏夹 📢              | う媒体 🥝 🔂 - 🎒 🗹 🤇                 | Yo 💁 🙆 😰 🔟               |
| 」地址(D) @ http://192.168.                  | 10.3/w_wep_11g.htm            |                                 |                          |
| ] 创,协议分析                                  | Search                        | • Info = No Data                |                          |
| C 新建网络<br>RG—WSG108R                      | ▶基础 ► WEP认证 ►                 | 高级                              | <b>下京 助</b>              |
| <ul> <li>○ 网络设定</li> <li>○ 无 线</li> </ul> | 认证类型                          | C Open System C Sha<br>© 802.1x | ared Key C WPA C WPA-PSK |
| ○日 志                                      | 802.1x RADIUS 服务器             | The Discourse                   |                          |
| 〇路 由                                      |                               | 發止士<br>火虎                       |                          |
| ○连 接                                      |                               | 大度                              | € 64 bits C 128 bits     |
| ○管 理                                      | 362003 (5)                    | IP                              | 0.0.0.0                  |
| 9.工具                                      | RADIUS 服务器 1                  | 端口                              | 1812                     |
| 0 向 导                                     |                               | 分享密码                            |                          |
|                                           |                               | IP                              | 0.0.0                    |
|                                           | RADIUS 服务器 2<br>(可选择的)        | 端口                              | 0                        |
|                                           | (1)21+117                     | 分享密码                            |                          |
|                                           | 取消」确认」清除」                     |                                 |                          |

图 5.36 AP 端无线 802.1x 验证参数设置

| 基础设置 | SSID        | default |              |
|------|-------------|---------|--------------|
|      | 无线模式        | 普通接收模式  |              |
| 高级设定 | 点对点规格       | T       | Support Band |
| 搜寻   | 频道          | 6       | 11G          |
|      | 连接速率(11B/G) | 自动      | 🗖 11A        |
| 关于   | 连接速率(11A)   | 12M     | 🗖 11A TURBO  |
|      | 电源模式        | 连续扫描    | 11G TURBO    |
|      | 前置码         | 短码与长码   | ,            |
|      |             | 确认取消    |              |

图 5.37 客户端基础设置

第

5 章 (4) 配置客户端接入认证如图 5.38 所示。

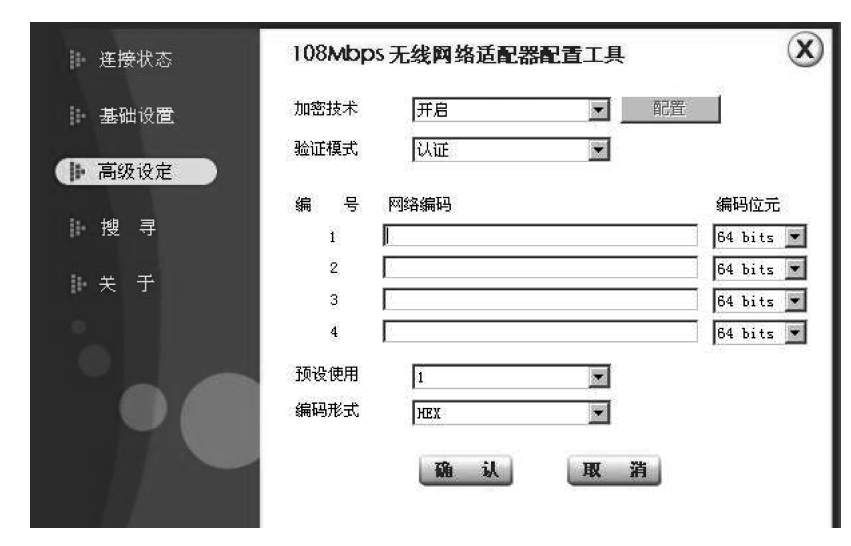

图 5.38 客户端介入认证设置

# 【思考题】

加密在无线网络安全中的作用是什么?